# DroidCam Wireless Webcam

## Γιάννης Κέρος

### Μέρος 1 – Ενέργειες στο κινητό τηλέφωνο

- Βήμα 1°: Κατέβασμα της εφαρμογής DroidCam Wireless Webcam από το Play Store για το Android τηλέφωνο σας.
- **Βήμα 2°**: Εγκατάσταση της εφαρμογής ακολουθώντας τα βήματα.

Μετά την εγκατάσταση, η εικόνα της εφαρμογής θα είναι όπως παρακάτω. Αυτό μας ενδιαφέρει είναι η Wifi IP που έχει η εφαρμογή.

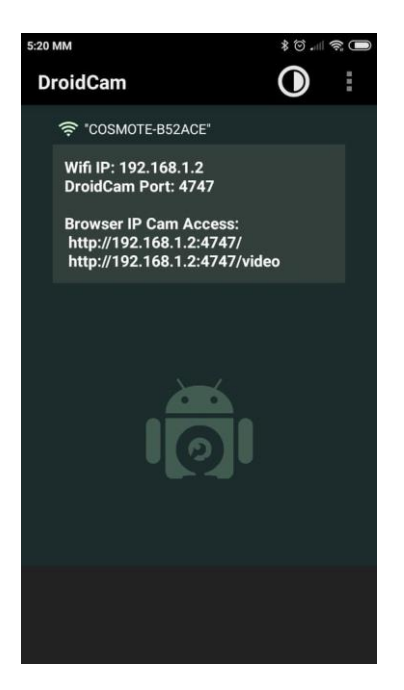

### Μέρος 2 – Ενέργειες στον υπολογιστή

 Βήμα 1°: Κατέβασμα της εφαρμογής DroidCam Client από την διεύθυνση https://www.dev47apps.com/droidcam/windows/

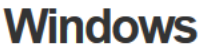

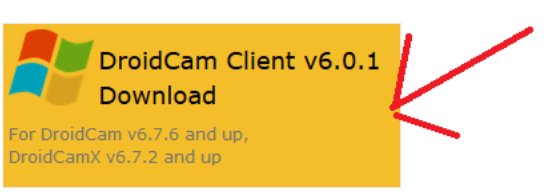

### Install Notes

• Βήμα 2°: Εγκατάσταση αφήνοντας τις προεπιλεγμένες ρυθμίσεις.

Μετά την εγκατάσταση, στην επιφάνεια εργασίας του υπολογιστή σας, έχει δημιουργηθεί η παρακάτω συντόμευση:

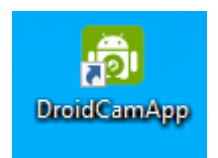

| Κάνοντας διπλό κλικ πάνω του, το πρ | όγραμμα ανοίγει. |
|-------------------------------------|------------------|
|-------------------------------------|------------------|

| 👩 DroidCam Client              | — |   | × |  |
|--------------------------------|---|---|---|--|
| 🛜 🖞 🛜 s                        |   |   |   |  |
| Connect over WiFi (LAN)        |   |   |   |  |
| Device IP:                     | ] |   |   |  |
| DroidCam Port: 4747            |   |   |   |  |
| Video 🗌 Audio                  |   |   |   |  |
| Start                          |   |   |   |  |
|                                |   |   |   |  |
|                                |   |   |   |  |
|                                |   |   |   |  |
|                                |   |   |   |  |
|                                |   |   |   |  |
|                                |   |   |   |  |
| DroidCamX Pro Controls         |   |   |   |  |
| Q 🕀 🔆 AF 🚹 🍏                   |   | ) |   |  |
| DroidCam Windows Client v6.0.1 |   |   |   |  |

Στο πλαίσιο **Device IP** συμπληρώνουμε την **Wifi IP** από την οθόνη της εφαρμογής στο κινητό, τσεκάρουμε το **Audio** (ήχος), το **Start** και είμαστε έτοιμοι να ανοίξουμε όποια εφαρμογή απαιτεί κάμερα και μικρόφωνο.

Η σύνδεση κινητού και υπολογιστή στην παρουσίαση αυτή έγινε μέσω του Wifi του σπιτιού σας. Το ίδιο εύκολα μπορεί να γίνει και μέσω καλωδίου USB επιλέγοντας το αντίστοιχο εικονίδιο.

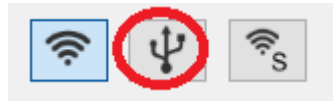